## USER MANUAL FOR CHANGE OF LAND USE

## **DEPARTMENT OFINDUSTRIES**

**GOVERNMENT OF ANDHRA PRADESH** 

- 1. Enter http://www.apindustries.gov.in/ in your browser
- 2. Click on Apply for Approvals as shown below.

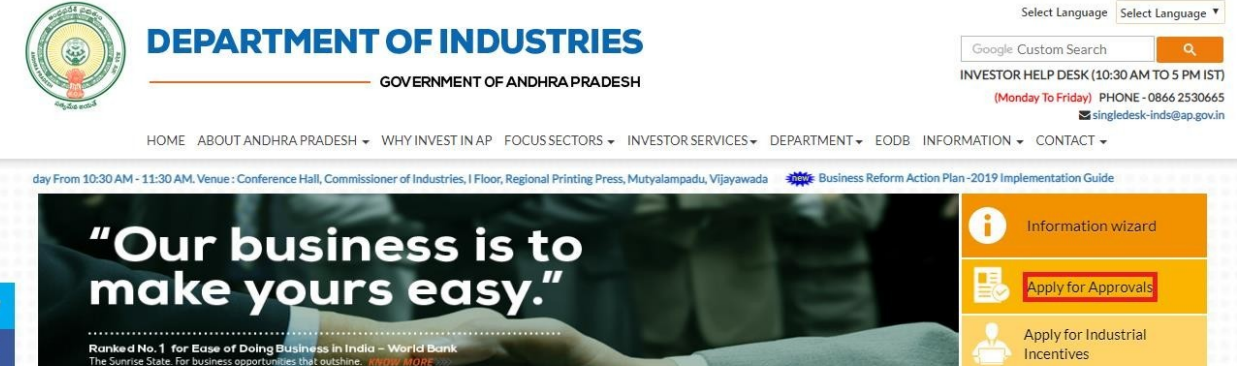

Apply for Allotment of Raw Materials

SDP PERFORMANCE REPORT

1III

 $(\rightarrow)$ 

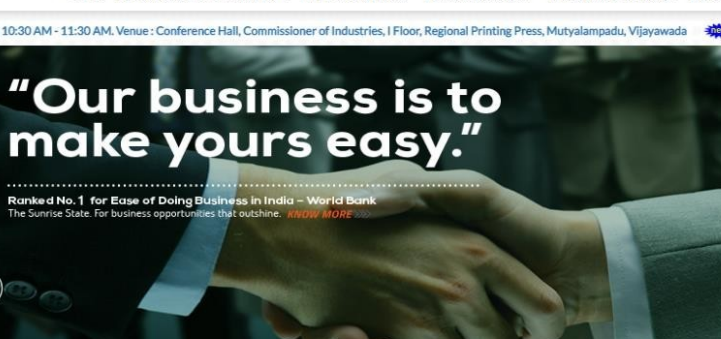

f

+

3. Enter SDP User ID and Password.

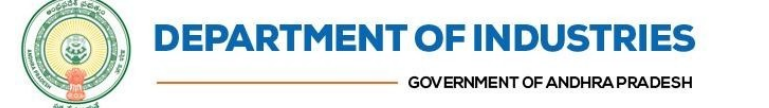

Google Custom INVESTOR HELP DESK (10:30 AM TO 5 PM (Monday To Friday) PHONE-0866 25: Singledesk-inds@ap.

HOME ABOUT ANDHRA PRADESH + WHY INVEST IN AP FOCUS SECTORS + INVESTOR SERVICES + DEPARTMENT + EODB INFORMATION + CONTACT +

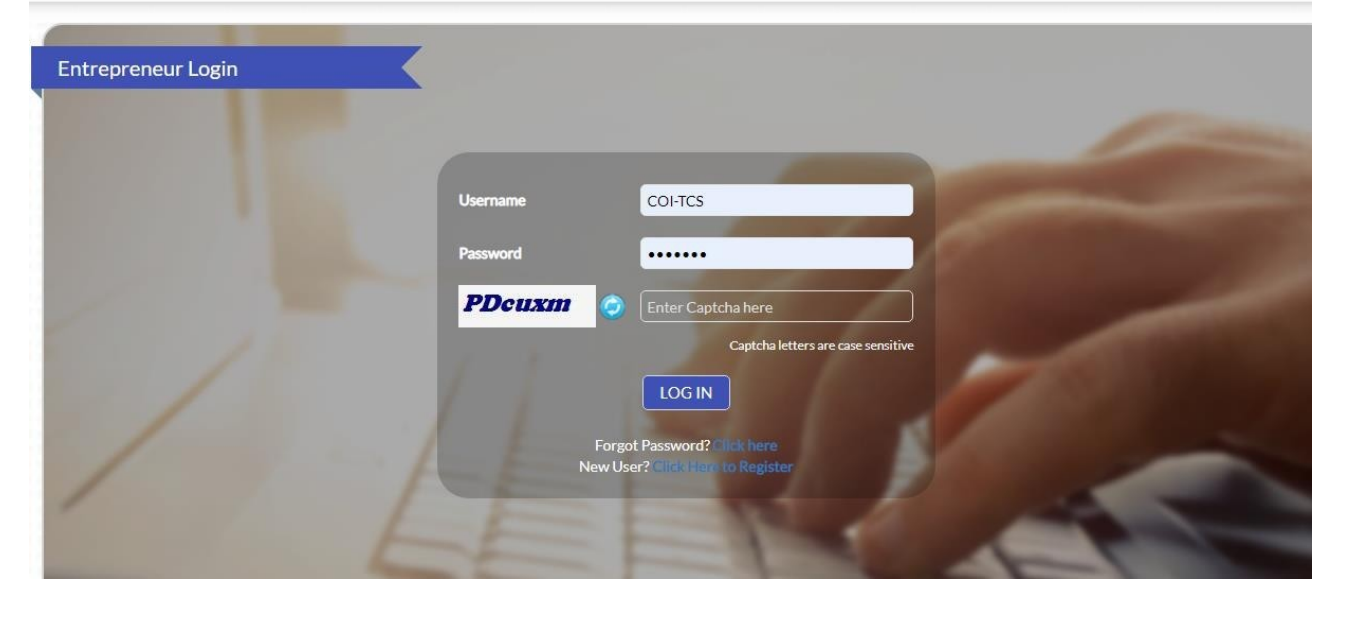

## 4. Click on 'Proceed' link

| l. No | Organisation Name            |                       |                                  | Line of Activity                                                                                                    |   |  | Pending with<br>Department |                             |
|-------|------------------------------|-----------------------|----------------------------------|----------------------------------------------------------------------------------------------------|---|--|----------------------------|-----------------------------|
| 1     | and half                     |                       | Theory of Concession, Name       | Income in the local data                                                                                                    | - |  |                            | Proceed                     |
| 2     |                              |                       |                                  |                                                                                                    |   |  |                            | - Anna and a                |
| 3     | APR Dama                     |                       | And in spin Personneller         | beer to an                                                                                                    |   |  |                            |                             |
| 4     | Reservations.                |                       |                                  | And a second second sec |   |  |                            |                             |
| 5     |                              |                       |                                  |                                                                                                    |   |  |                            |                             |
| C     | ppyright © 2016 Department ( | of Industries, Govern | nent of Andhra Pradesh, All Righ | ts Reserved                                                                                                    |   |  | Add N                      | lew Organisa<br>n@ap.gov.in |

5. Select "Approval for Change of Land Use "in the table

| SUNIA                                           | Clearance Name                                                                                                    | Application<br>Filling Date                                                 | Courier Recieved<br>Date by the Dept                  | Approval /<br>Rejected Date      | Satur                                                                  | FielD                   |
|-------------------------------------------------|----------------------------------------------------------------------------------------------------|-----------------------------------------------------------------------------|-------------------------------------------------------|----------------------------------|------------------------------------------------------------------------|-------------------------|
| 1                                               | Sanction of Estimate/Issuance of Service Connection for Power Supply for 11KV or 33KV                                                                                                    | 24-MAY-2018                                                                 | 5                                                     |                                  | Yet to Apply                                                           |                         |
| 2                                               | Factory Plan Approval                                                                                                    | 24-MAY-2018                                                                 | 5                                                     | 12                               | Yet to Apply                                                           |                         |
| 3                                               | Building /Site Permission /Approval from Municipality                                                                                                    | 24-MAY-2018                                                                 | 2                                                     | 52                               | Yet to Apply                                                           | AutoDCR file<br>details |
|                                                 |                                                                                                    |                                                                             |                                                       |                                  |                                                                        |                         |
| 4<br>ist of Pr                                  | Permission to dig new wells<br>e-establishment clearances requiring Department specific application along with Comm                                                                                                    | 24-MAY-2018<br>on Application Form                                          | -<br>1)CAF-I):                                        |                                  | Yet to Apply                                                           |                         |
| 4<br>Ist of Pr<br>Nek on<br>SLNa                | Permission to dig new wells<br>e-establishment clearances requiring Department specific application along with Comm<br>the pdf image to download the Common Application Form<br>Clearance Name                                                                                                    | 24-MAY-2018<br>on Application Form<br>Application<br>Filling Dute           | -<br>(CAF-():<br>Courier Racieved<br>Date by the Dept | Approval /<br>Rejected Date      | Yet to Apply<br>Status                                                 | File ID                 |
| 4<br>Ist of Pr<br>Tick on<br>SUNA<br>5          | Permission to dig new wells<br>e-establishment clearances requiring Department specific application along with Comm<br>the pdf image to download the Common Application Form<br>Clearance Name<br>Fire-No Objection Certificate                                                                                 | 24-MAY-2018<br>on Application Form<br>Application<br>Filling Date           | CAF-():<br>Courier Recleved<br>Date by the Dept       | Approval /<br>Rejected Date      | Yet to Apply<br>Scrites<br>Yet to Apply                                | File ID                 |
| 4<br>Ist of Pr<br>Tick on<br>SUNA<br>5<br>6     | Permission to dig new wells<br>e-establishment clearances requiring Department specific application along with Comm<br>the pdf image to download the Common Application Form<br>Clearance Name<br>Fire-No Objection Certificate &<br>Registration for VAT, CST &                                                | 24-MAY-2018<br>on Application Form<br>Application<br>Filling Date<br>-<br>- | *<br>CAF-():<br>Date by the Dept<br>-                 | -<br>Approval /<br>Rejected Date | Yet to Apply<br>Scalar<br>Yet to Apply<br>Yet to Apply                 | File1D                  |
| 4<br>Ist of Pr<br>Nok on<br>SLNs<br>5<br>6<br>7 | Permission to dig new wells<br>e-establishment clearances requiring Department specific application along with Comm<br>the pdf image to download the Common Application Form<br>Clearance Name<br>Fire-No Objection Certificate &<br>Registration for VAI, CST &<br>Consent for Establishment Orange Category & | 24-MAY-2018<br>on Application Form<br>Filling Date<br>-<br>-<br>-           | -<br>Courier Recleved<br>Date by the Dept<br>-<br>-   | Approval /<br>Rejected Date      | Yet to Apply<br>Status<br>Yet to Apply<br>Yet to Apply<br>Yet to Apply | File 10                 |

6. Application will open, and applicant must fill the required details for CLU

| OF APPLICANT           |   |               |                               |   |                       |
|------------------------|---|---------------|-------------------------------|---|-----------------------|
| Name*                  | : | apindus       | Door No./Flat No.*            | ; | 232                   |
| Road/Street*           | : | gandhi bhavan | District*                     | : | West Godavari 🔹       |
| Mandal*                | : | Bheemavaram 🔻 | City/Town*                    | : |                       |
| Phone/Mobile*          | : | 7418529632    | E-mail*                       | : | aakk@gmail.com        |
| Pincode*               | : | 517501        | Village*                      | : |                       |
| N OF THE PROPOSED SITE |   |               |                               |   |                       |
| Plot NOs.*             | : |               | Sanctioned Layout No/LRS No.* | : |                       |
| Survey No. & Village*  | : | 456/85        | Premises / Door No*           | : |                       |
| Road/Street*           | : | gandhi bhavan | Ward No./Block No.*           | : |                       |
| Locality*              |   | IE            | Circle/Division*              |   | Nandigama Nagar Panch |

|                |          | Name      | Addre              | bss                | License No.     |        | Validity    |                   |
|----------------|----------|-----------|--------------------|--------------------|-----------------|--------|-------------|-------------------|
| 1              |          |           |                    |                    |                 |        |             | Delete            |
|                |          |           |                    |                    |                 |        |             | Add Personne      |
| WNERSHIP INFO  | ORMATION |           |                    |                    |                 |        |             |                   |
|                |          |           |                    |                    |                 |        |             |                   |
| S.No -         | Document |           | Name of the Vendor | Name of the Vendee | Vendee SY. Nos. | Extent | Schedule of |                   |
|                | No.      | Date      |                    |                    |                 |        | Boundaries  |                   |
| 1              |          |           |                    |                    |                 |        |             | Delete            |
|                |          |           |                    |                    |                 |        | A           | ld Ownership Deta |
| OF SITE AREA ( | M2)      |           |                    |                    |                 |        |             |                   |
|                |          |           |                    |                    |                 |        |             |                   |
|                | As per   | Documents | As per Submitte    | ed Plan Road Wi    | dening Area     | Net    | Area        |                   |
| SI. No.        |          |           |                    |                    |                 |        |             |                   |

| NUMERON DETAILS            |                                                                                                    |                            |                                                                                                    |
|----------------------------|----------------------------------------------------------------------------------------------------|----------------------------|----------------------------------------------------------------------------------------------------|
|                            |                                                                                                    |                            | The second second second second second second second second second second second second second second second s |
| Site under reference fails | in the Master Plan of                                                                                                    | Town,                      |                                                                                                    |
| Status of Master Dian      | Sanctioned G.O.Ms.No.                                                                                                    | Date                       | 1                                                                                                    |
| ananita or consider a seri | Draft (Formally) Approved G.O.Ms.No.                                                                                                    | Date                       | 1.1                                                                                                    |
| Landura at ner Draft /Sa   | nrtinned Master Plan Englose Land Like Certificate IF                                                                                                    | Choose File No file chosen |                                                                                                    |
| available)                 | rector and the rest of the second rest of the second second s | Upload                     |                                                                                                    |
| Extract of Master Plan en  | closed                                                                                                    | Yes      No                |                                                                                                    |
| Landuce Protoced for C     | sande huthe snell/sant                                                                                                    |                            |                                                                                                    |
| and the company of the     | enge ay sin sygenanis                                                                                                    |                            | a specific production of the                                                                                   |
| Purpose for Change of La   | nd Use requested (Use & type of the proposed Building)                                                                                                    |                            |                                                                                                    |
| Whether the use and the    | ype of the building is permissible as per the ZR/BR in the<br>steel by the applicant                                                                                                    | © Yes © No                 |                                                                                                    |

Continue to move to next page

| C 1 1-   | Discotion      | Min. Required Road            |                          | Proposed Road Width       | Affected in F | Road Widening | Demodus    |
|----------|----------------|-------------------------------|--------------------------|---------------------------|---------------|---------------|------------|
| 5.NO     | Direction      | Width                         | Existing Road width      | as per<br>MP/NH/R&B/ZP/PR | Depth (m)     | Area (Sq. m)  | Remarks    |
| 1        | North          |                               |                          |                           |               |               |            |
| 2        | South          |                               |                          |                           |               |               |            |
| 3        | East           |                               |                          |                           |               |               |            |
| 4        | West           |                               |                          |                           |               |               |            |
|          |                |                               |                          |                           |               |               |            |
|          |                | Site gets affected in the     | e proposed road widening | as per                    |               |               | O Yes O No |
|          |                | affected Land already I       | nanded over free of cost |                           |               |               | 🔘 Yes 💿 No |
| Road Wid | dening Portion | affected Land not yet h       | anded over               |                           |               |               | O Yes O No |
|          |                | A sull such is will in star b |                          |                           | defetere d    |               | 0 X 0 N    |

| 1 | Site falls in      | Approved Layout Regularized Layout/Plot Unapproved Layout Others(Specify)                                               |
|---|--------------------|----------------------------------------------------------------------------------------------------|
| 2 | Site falls in      | <ul> <li>Congested Area/Abadi</li> <li>Developed Area</li> <li>To be developed area</li> <li>Others(Specify)</li> </ul> |
| 3 | Site Condition     | Plain Land  Undulated  Elevated from Road level Below the Road level Others(Specify)                                    |
| 4 | Site enclosed with | Fence     Compound Wall     No Compound Wall     Boundary Stones     Others(Specify)                                    |
|   |                    | Site surrounded by (Physical Features) (Photographs shall be enclosed)                                                  |
|   | North              | Choose File No file chosen                                                                                              |

|          | harber bie site felle in the sea subset there are rest-informed in 11 day with its area the A.D.                                                                               | ∋ Yes. ⊜ No                                                                                                |  |  |
|----------|----------------------------------------------------------------------------------------------------|----------------------------------------------------------------------------------------------------|--|--|
|          | Building Rules-2012.                                                                                                    | If yes, give the details and specify the action to be taken:                                               |  |  |
| LARATION |                                                                                                    |                                                                                                    |  |  |
| 1        | I/We, We certify that the above particulars submitted are correct.                                                                                                    |                                                                                                    |  |  |
| 4        | I / We, shall pay the necessary fees and charges leviable by MDA/UDA/LB under the HM                                                                                           | DA Act.2008/ APUA(D) Act.1975/ APTP Act.1920.                                                              |  |  |
|          | I/We, are aware that certain conditions may be imposed while considering the Change of that UWe comply with the same.                                                          | FLand use under the above said statuatory provisions and LWe assure                                        |  |  |
| 3        | I/We, affirm/declare that I/We would I/We declare that I/We would undertake develope<br>issued by the Government and after approval of Building Plan from the competent Author | rent/Construction activity only after Change of Land Use orders are<br>ity and shall not violate the same. |  |  |
| 1        | 1/We agree to the above terms and conditions.                                                                                                    |                                                                                                    |  |  |
|          | Tortinue                                                                                                    | Click on Save &<br>Continue, and Again<br>click on Submit<br>Application Form                              |  |  |

**7.** After submitting an Application form, **Online Enclosures page will open**, and Applicant must upload Enclosures for approval of CLU clearance.

| SI<br>No. | Select | Enclosure Name                                                                                | Attachment |
|-----------|--------|-----------------------------------------------------------------------------------------------|------------|
| 1         |        | Quantity of water.                                                                            |            |
| 2         |        | Source of water and its location (River/Public Tank).                                         |            |
| 3         |        | Attested copies of Site plan, TOPO Plan, FMB Sketch.                                          |            |
| 4         |        | Attested copies of EC, Extract of M.P/ Base Map.                                              |            |
| 5         |        | Attested copies of Ownership document and Link Documents.                                     |            |
|           |        | Choose File No file chosen<br>Please upload .pdf/jpg/jpgg/png file with size less than 10 MB. |            |

## 8. STEPSTOUPLOAD ENCLOSURESFORAPPROVALFORCHANGEOFLANDUSECLEARANCE

Step - 1: Select an Enclosure Name from Select column.

Step - 2: Select Choose File option.

Step - 3: Select Upload option.

|                                     | 9 5<br>No. 5                                                                                                    | elect                                                                                                    | Enclosure Name                                                                                                    | Attachment                                                                    |                                          |
|-------------------------------------|----------------------------------------------------------------------------------------------------|----------------------------------------------------------------------------------------------------|----------------------------------------------------------------------------------------------------|-------------------------------------------------------------------------------|------------------------------------------|
| ~ 7                                 | 1-0                                                                                                    | 12                                                                                                    | Quantity of water.                                                                                                    |                                                                               |                                          |
| 1)                                  | 2                                                                                                    | 8                                                                                                    | Source of water and its location (River/Public Tank).                                                                                                    |                                                                               |                                          |
|                                     | 3                                                                                                    | 8                                                                                                    | Attested copies of Site plan, TOPO Plan, FMB Sketch.                                                                                                    |                                                                               |                                          |
|                                     | 4                                                                                                    |                                                                                                    | Attested copies of EC. Estract of M.P/Base Map.                                                                                                    |                                                                               |                                          |
|                                     | 5                                                                                                    | -                                                                                                    | Attested copies of Ownership document and Link Documents.                                                                                                    |                                                                               |                                          |
|                                     | (2)-                                                                                                    | _                                                                                                    | Prese upland ant <sup>2</sup> gap ang ang flewith size test than 107-10.                                                                                                    |                                                                               |                                          |
|                                     |                                                                                                    | 3                                                                                                    | () Upload                                                                                                    |                                                                               |                                          |
|                                     | (                                                                                                    | 0                                                                                                    | OTE: Please click on Sent to Dept button after successful completion of Payment and Online/Offline                                                                                                    | Enclosures.                                                                   |                                          |
|                                     |                                                                                                    | _                                                                                                    |                                                                                                    |                                                                               |                                          |
|                                     |                                                                                                    |                                                                                                    | Send to Dept                                                                                                    |                                                                               |                                          |
|                                     | - tack                                                                                                    |                                                                                                    | Send to Dept                                                                                                    |                                                                               |                                          |
|                                     | ⊨ Back                                                                                                    |                                                                                                    | () Send to Dept                                                                                                    |                                                                               |                                          |
|                                     | H Back                                                                                                    |                                                                                                    | Tend to Dept                                                                                                    |                                                                               |                                          |
| C Inclosury                         | Person H                                                                                                    |                                                                                                    | Tend to Dept                                                                                                    |                                                                               | <b>Solice 16</b>                         |
| / □ todowr<br>← □ C                 | Provent #                                                                                                    | dullie                                                                                                    | Send to Dept                                                                                                    |                                                                               | kiloiä<br>¢                              |
| C Inducer<br>← C<br>Ξ Appl C        | Pagmant K<br>(2) 125.17.121.146 Science (2)<br>Login Rage (2) Hust Carrie (2)                                                                                                    | aluythe<br>3 feat                                                                                                    | entrenta a Surge Westweiserkraufgelanten Unerkraten Einsteinen, Jagmentage<br>1956 D. gewy Korl D. Game Forter D. mediatot D. Westh Later Money D. destrate gewy Korl D.                                                                                                    | ESMS, Service D 48 Industries D                                               | Registering<br>St<br>Request for over    |
| C Instance                          | Pagment H<br>(1) 125.17.122.146 scale of<br>Logio Page (1) mot Campo                                                                                                    | utuu (The                                                                                                    | Pinter fan zuferege Wendom Terreren Application, Uner Ausband ferstenen, payment anne<br>1999 - Dear Dear Vendom Terreren Application, Uner Ausband Terretenen, payment anne<br>2008 D. gwey tool D. Cierre Porter D. medianolet D. Weich Latest Monet D. eductries gwey tool D.                                                                                                    | ESMS,Service D 44 Joduccies D                                                 | Acal Income<br>Str<br>Request for char   |
| C Instance<br>← C<br>≣ Apps C       | Payment N<br>(D) 125-17-122-146-5-050-27<br>Login Page (D) rist Carels (D)<br>Online Enclosures                                                                                                    | aturtita<br>3 Feat                                                                                                    | Send to Deper<br>- Send to Deper<br>- Send t | EMEJervice 🗋 Affinduation 🕼                                                   | iciliaid<br>S<br>Repet for our           |
| C] Incinues<br>← + C<br>Ξ Appi ζ    | Pagment & Control of the Control of Control of Control                                                                                                    | dia/line<br>3 Fecto<br>hange of                                                                                                    | Send to Deper      Send to Deper      Send to                                                                                                    | ESMS, Service ) AP Johannins ()<br>en choose file to upload                   | kalvadi<br>S                             |
| C] Incinues € + C E Apps C          | Pagment N<br>(1) (2) (2) (2) (2) (2) (2) (2) (2) (2) (2                                                                                                    | CLUCTURE<br>3 Facebo<br>Nampe of<br>Select                                                                                                    | Phenology Tool () Course Porter () medication (See Account Enclosure, payment account ( payment account ( payment accou                                                                                                    | ESAS, Service ) AP Johannins ()<br>en chicose file So upliced<br>Astachement  | kalkadi<br>Q<br>Repetito der             |
| C. Inclosure<br>← + C<br>E Apps C   | Pagment N<br>(1) 125 17 121 146 5000 220<br>Contine Enclorures<br>To Apply for Approval for O<br>(1)<br>(1)<br>(2)<br>(2)<br>(2)<br>(2)<br>(3)<br>(4)<br>(4)<br>(4)<br>(4)<br>(4)<br>(4)<br>(4)<br>(4                                                                                                    | duction<br>Treat                                                                                                    |                                                                                                    | ESMS, Service () 47 Johnstone ()<br>en choose file So upliced                 | Sector (S<br>S<br>Repet to one           |
| C foctours<br>← + C<br>E Aspa C     | Pagment H<br>(2) 125 17 121 146 1997 799<br>Lagio Regar (2) Hist Came (2)<br>Online Enclorances<br>To Apply for Approval for O<br>(4)<br>(3)                                                                                                    | stuction<br>3 feats<br>bange of<br>Select                                                                                                    |                                                                                                    | ESMS, Service D 47 Johnston D<br>en choose file 60 upload<br>Mittachenert     | Colociel<br>C<br>Repetitorise            |
| C inclosure<br>← ← C<br>₩ Apps C    | Pagment K<br>(D) 125:17:121:146 Science (<br>Contine Enclorances<br>To Apply for Approval for O<br>()<br>()<br>()<br>()<br>()<br>()<br>()<br>()<br>()<br>()                                                                                                    | ducthe<br>bange of<br>Select<br>U                                                                                                    |                                                                                                    | ESMS, Service D 47 Joducenie D<br>en choose file do upload<br>Altitudement    | Collected<br>S<br>Repetitive due         |
| ✓ C] Inclosure<br>← → C<br>Ξ Appa C | Pagment K<br>(a) 125:17:121:146 scatt are<br>togon Regin (b) must Campo<br>Onthing Enclonances<br>To Apply for Approval for O<br>(b)<br>(c)<br>(c)<br>(c)<br>(c)<br>(c)<br>(c)<br>(c)<br>(c                                                                                                    | ducthe<br>) teate<br>harge of<br>Select                                                                                                    |                                                                                                    | ESMS, Service D 47 Johnson D<br>en choose file do upload<br>Altischerert      | Collected<br>Collected<br>Repetitive due |
| C Inclosure<br>← + C<br>Ξ Appa C    | Pagment K<br>(2) 125171221346 some av-<br>Login Repir (2) Het Carrie (2)<br>Onthine Enclorements<br>To Apply for Approval for O<br>Repired Apply (2)<br>(3)<br>(4)<br>(5)<br>(4)<br>(5)<br>(4)<br>(5)<br>(5)<br>(6)<br>(6)<br>(7)<br>(7)<br>(7)<br>(7)<br>(7)<br>(7)<br>(7)<br>(7                                                                                                    | North Contract of Contract of |                                                                                                    | ESMS, Service D 47 Johnson D<br>en choose file to upload<br>Altischerert      | kalina ili<br>⊗<br>Repetitoria           |
| C fectorer<br>← + C<br>E Area C     | Pagneer +<br>() 125.17.121.196.5000 ()<br>() 125.17.121.196.5000 ()<br>() 101000 Find Control<br>() 101000 Find Control<br>() 10000<br>() 100000<br>() 10000<br>() 100000<br>() 10000<br>() 10000<br>() 10000<br>() 10000<br>() 10000<br>( | hings<br>hings<br>hings<br>is<br>is<br>is<br>is<br>is<br>is<br>is<br>is<br>is<br>is<br>is<br>is<br>is                                                                                                    |                                                                                                    | EMS, Service  At Joshuman  At Advances                                        | Acal Incard<br>©<br>Repetitive dwe       |
| ✓ ① Inclosure<br>← + C<br>Ⅲ Apps C  | Pagement & Control Control Con                                                                                                    | stuction<br>hange of<br>Select<br>U<br>U<br>U                                                                                                    |                                                                                                    | EBMS_Service () 44 Joducenie ()<br>en chicose file do usoload<br>Attractement | Kalicală<br>\$<br>Repetite der           |
| ✓ ① Inclosure<br>← + C<br>Ⅲ Apps C  | Pagement & Control of Control of                                                                                                    | Aburthin<br>Ange of<br>Select<br>C                                                                                                    |                                                                                                    | ESAS, Service ) 44 Joducence ()<br>en chicose file do upload<br>Attachement   | Scilicate<br>S<br>Repetitorion           |

9. Repeat the above steps to ALL ENCLOSURE NAMES i.e., (Select an Enclosure Name, Select Choose File option and Upload the document)

| 11 Apps 🖕 Login Pag | pe 🗋 Hot Game | fot Game 🗅 Recebook 🕒 query tool |                        | 125.17.121.166:8080 says                                                                | 1           | ery tool [] ESMS_Service [] AP Industries [] Request 6 |            |                       | st for change |
|---------------------|---------------|----------------------------------|------------------------|-----------------------------------------------------------------------------------------|-------------|--------------------------------------------------------|------------|-----------------------|---------------|
|                     | SI<br>No.     | Select.                          |                        | Proceed to send dearance to the respective department?                                  |             |                                                        | Attachment |                       |               |
|                     | 1             | 0                                | Quantity of water.     | OK C                                                                                    | Jenort _    |                                                        | 81         |                       |               |
|                     | 2             | 0                                | Source of water and    | filts location (River/Public Tank)                                                      |             |                                                        | 84         |                       |               |
|                     | 3             | ٥                                | Attested copies of 5   | Steplan, TOPO Plan, FMB Sketch.                                                         |             |                                                        | 84         |                       |               |
|                     | 4             | 0                                | Attested copies of I   | EC, Extract of MLP/ Base Map.                                                           |             |                                                        | 84         |                       |               |
|                     | 5             | 0                                | Attested copies of i   | Dwnership document and Link Documents.                                                  |             |                                                        | 84         |                       |               |
|                     |               |                                  |                        | Choose File No Ne chosen<br>Please solid off/op/grap.org/file/iffe/control to the 12-46 |             |                                                        |            |                       |               |
|                     |               |                                  |                        | Upload                                                                                  |             |                                                        |            |                       |               |
|                     |               |                                  | NGTE: Please click on  | Sent to Dept out out the twee of a company of Payment and                               | d Online/Of | ffline Enclose                                         | nes;       |                       |               |
|                     |               |                                  |                        | Send to Dept                                                                            | >           |                                                        |            |                       |               |
| (* la               | ×             |                                  |                        |                                                                                         |             |                                                        |            |                       |               |
| Copyright C         | 2016 Departme | et of indust                     | tries, Government of A | ndhra Pradesh, All Rights Reserved                                                      |             |                                                        |            | niliezo adminiliap.go | din           |

10. After Uploading all the Enclosures document, Click on Sent to Department option.

**11.** Pop – up will appear and File information sent to Municipality will be shown.

| os 🐫 Login Page | [] Hot Game | e 🕒 Facebo | ok 🗋 query tool       | 125.17.121.166:8080 says                                                                                                    | very tool | C ESMS_Service | AP Industries 🕒 Request for chang |
|-----------------|-------------|------------|-----------------------|----------------------------------------------------------------------------------------------------|-----------|----------------|-----------------------------------|
|                 | No.         | Select     |                       | File sent to the Narasipatnam Municipality.                                                                                                    |           |                |                                   |
|                 | 1           |            | Quantity of water.    |                                                                                                    | OK        | 0.             |                                   |
|                 | 2           |            | Source of water and   | its location (River/Public Tank).                                                                                                    |           | 0.             |                                   |
|                 | з           |            | Attested copies of S  | ite plan, TOPO Plan, FMB Sketch.                                                                                                    |           | 6.             |                                   |
|                 | 4           |            | Attested copies of I  | C. Extract of Please wait                                                                                                    |           | 6*             |                                   |
|                 | 5           |            | Attested copies of 0  | wnership document and Link Documents.                                                                                                    |           | 6*             |                                   |
|                 |             | N          | IOTE: Please click on | Choose File No file chosen<br>Please upload pdf/ipp/peg/ong file with size less than 10 h<br>Upload<br>Sent to Dept button after successful completion of Payme | viß.      | nclosures.     |                                   |
| 🗲 Back          |             |            |                       | Send to Dept                                                                                                    |           |                |                                   |